## KROKI ZAPISU NA EGZAMIN UCZNIOWSKI KYU POLSKIEJ UNII KARATE TRADYCYJNEGO

### KROK 1 po zalogowaniu na stronie pukt.pl w zakładce SYSTEM,

podaniu poprawnego loginu i hasła zostaną Państwo przekierowani na główną stronę swojego profilu:

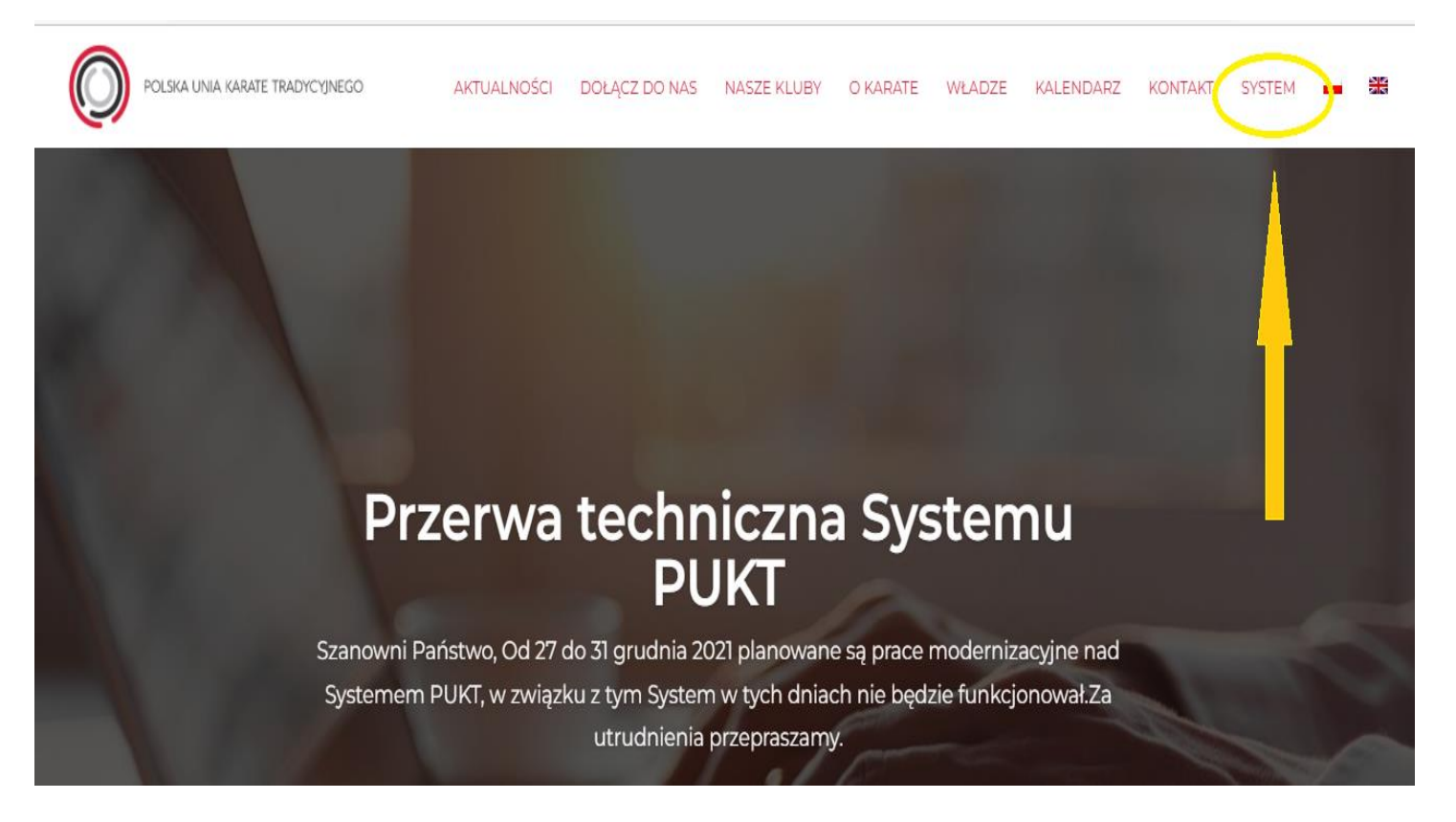

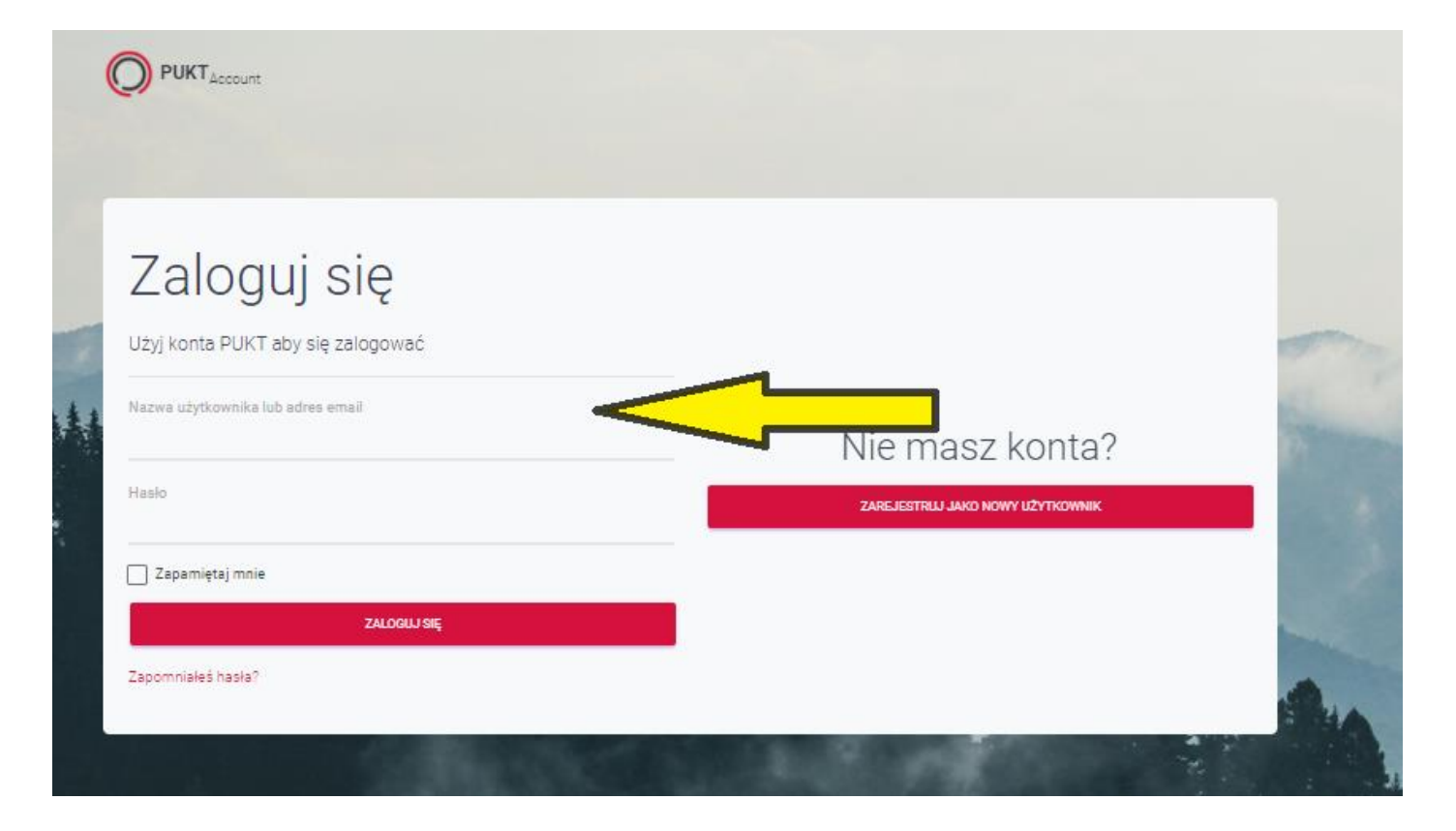

**KROK 2** należy "zjechać" w dół strony, do widoku jaki jest przedstawiony poniżej: po czym trzeba kliknąć *EGZAMINY* tak jak wskazuje żółta strzałka;

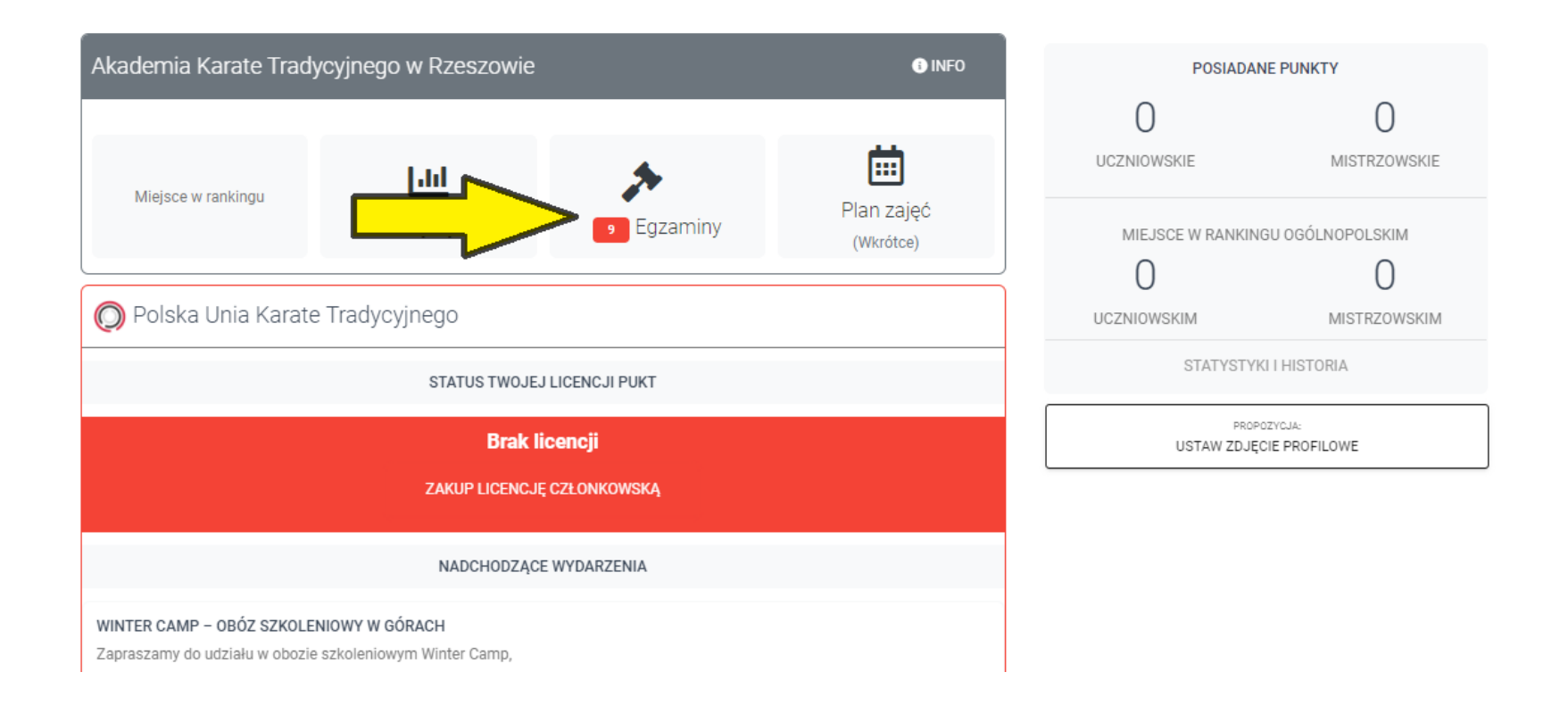

**KROK 3** wyświetlą się egzaminy na jakie aktualnie można się zapisać, należy wybrać niebieskie pole *SZCZEGÓŁY EGZAMINU jak wskazuje żółta strzałka;* 

UWAGA na stopnie 9 kyu – pas biały i 8 kyu – pas żółty - może zapisać się każdy zawodnik!

Na pozostałe stopnie należy otrzymać zgodę Instruktora prowadzącego!

#### EGZAMINY W KLUBIE AKADEMIA KARATE TRADYCYJNEGO W RZESZOWIE

# Twoje egzaminy

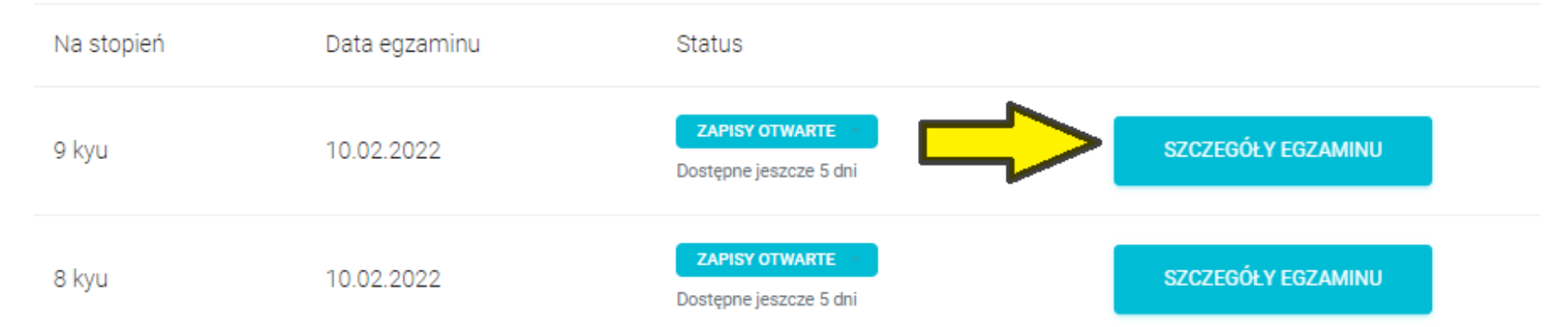

**KROK 4** po wyborze odpowiedniego stopnia (poniżej przedstawiony jest tylko przykład !) należy kliknąć zielone pole *ZAPISZ SIĘ* jak wskazuje żółta strzałka (1 obrazek), po czym ten krok należy potwierdzić klikając na zielone pole *TAK, ZAPISZ MNIE* (2 obrazek);

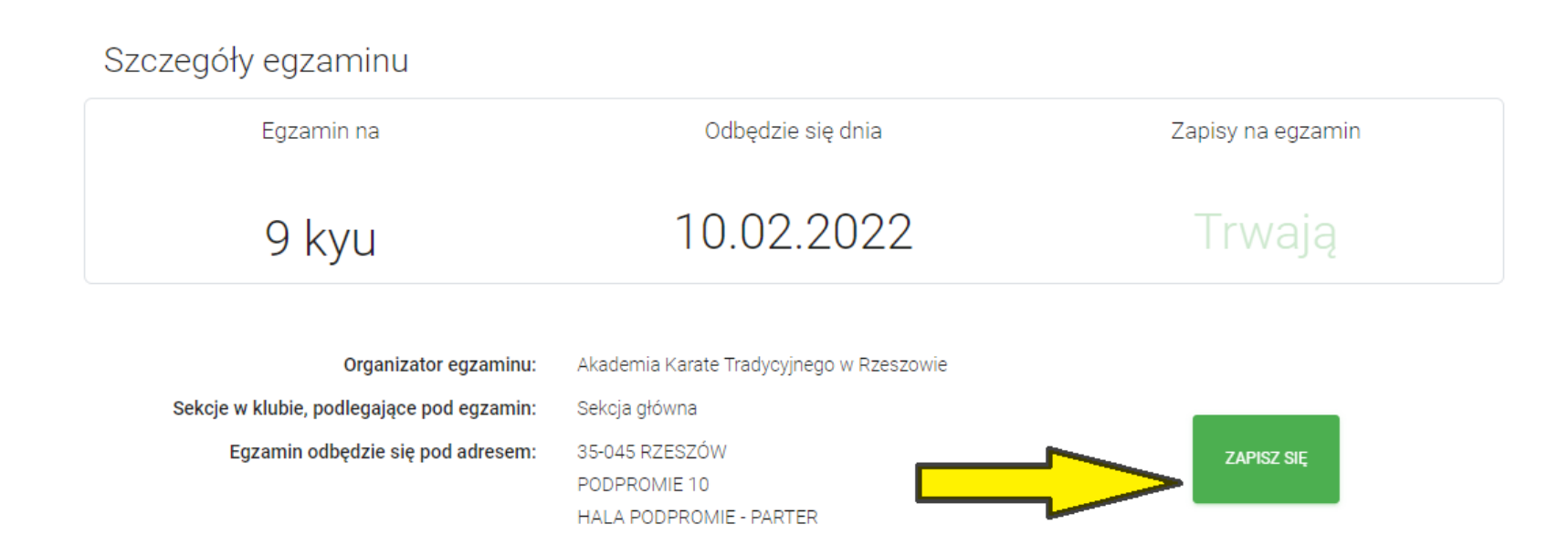

## Zamierzasz zapisać się na ten egzamin.

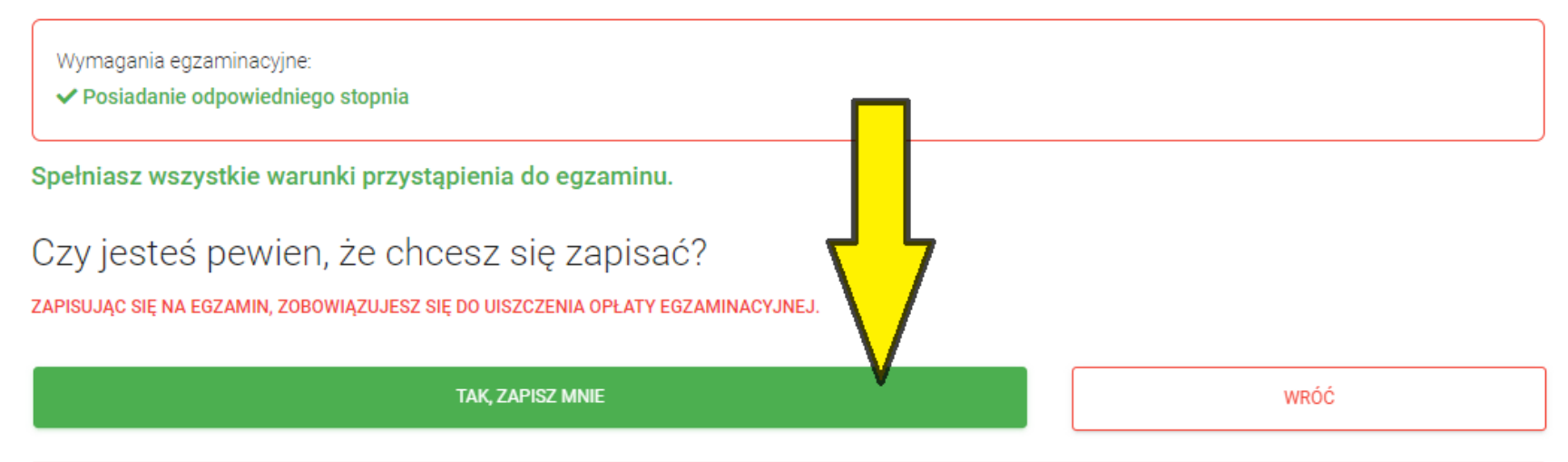

Opłata egzaminacyjna wynosi 80,00 ZŁ. Po zapisaniu się na egzamin, egzaminator lub instruktor na podstawie Twoich umiejętności i predyspozycji ZEZWOLI LUB ODMÓWI udziału w egzaminie. Po uzyskaniu zgody należy uiścić opłatę egzaminacyjną. Płatność powinna być wykonana PRZED egzaminem, w innym wypadku egzamin stanie się NIEWAŻNY.

#### PO TYM KROKU PRACOWNIK BIURA POTWIERDZA ZAPIS NA EGZAMIN

**KROK 5** po zatwierdzeniu udziału w egzaminie przez pracownika Biura AKT Rzeszów - można go opłacić - **tylko i wyłącznie** elektronicznie przez system: po podsumowaniu płatności i wpisaniu <u>poprawnych danych osoby zdającej egzamin</u> system przekieruje Państwa bezpośrednio do płatności;

- -

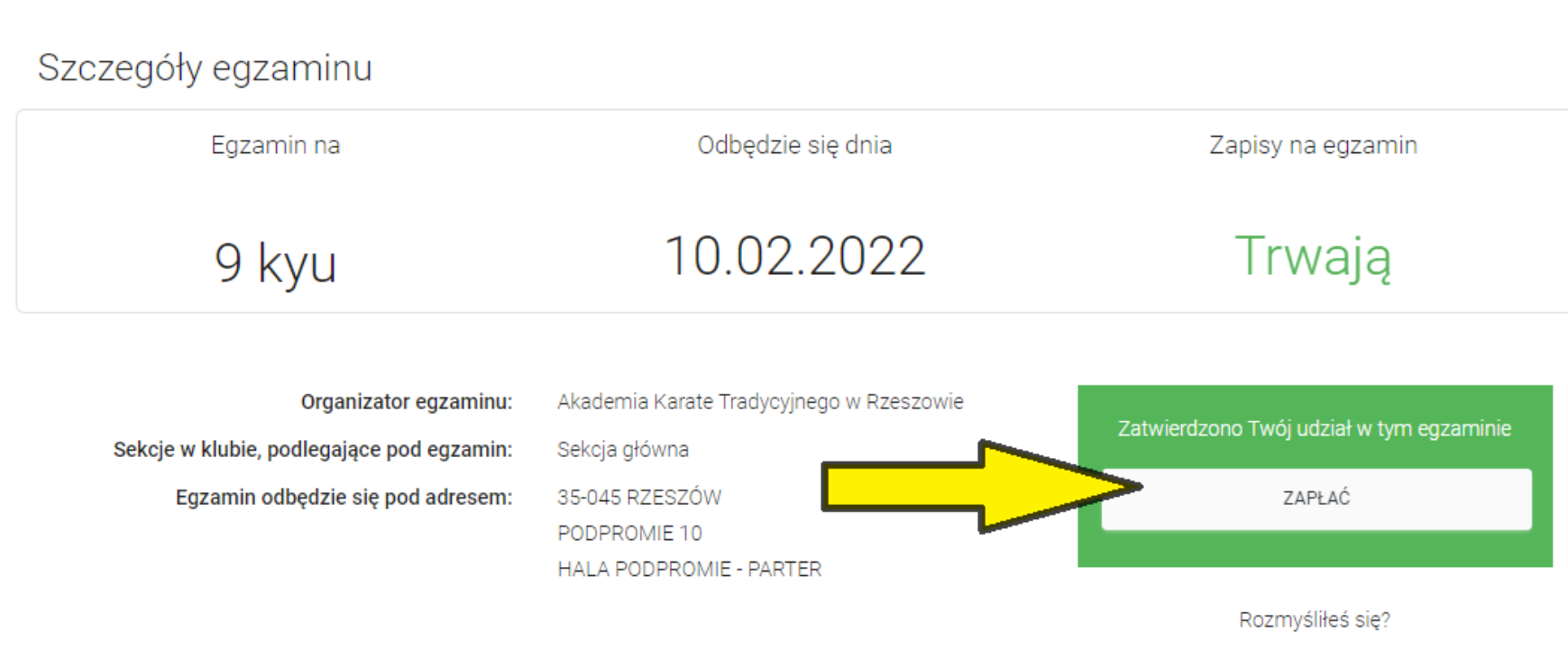

ZREZYGNUJ Z UDZIAŁU W EGZAMINIE

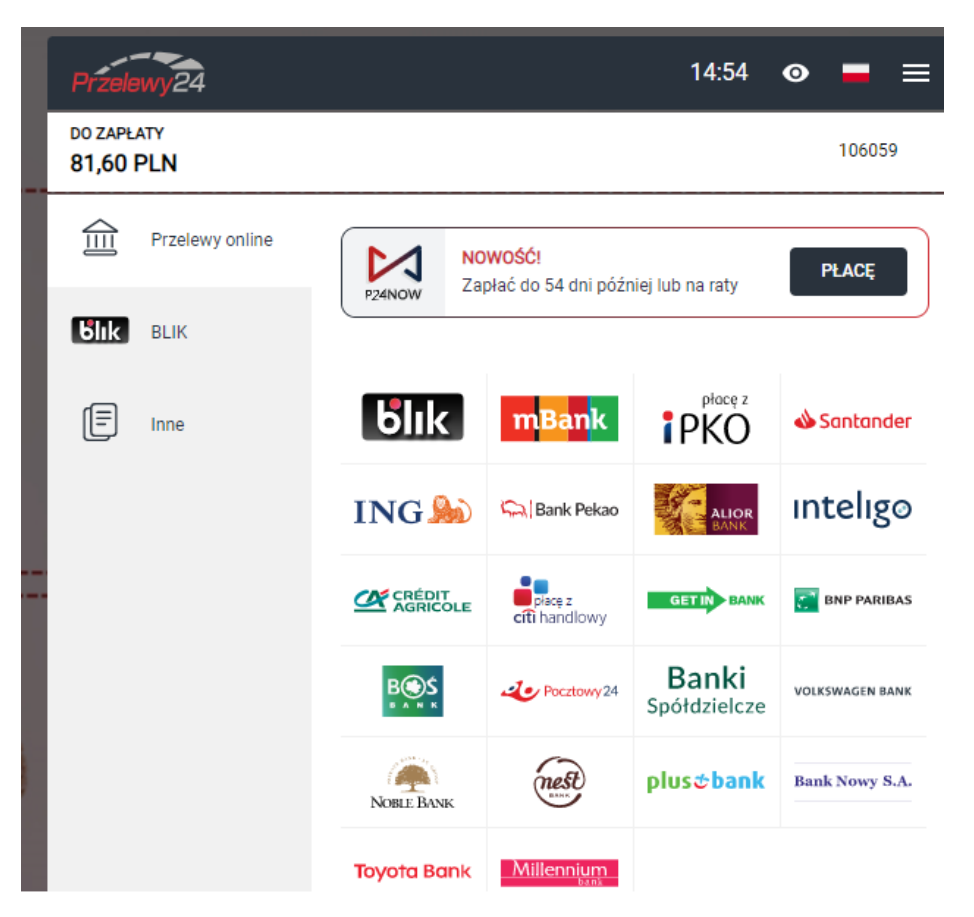

w cookies. Korzystanie ze strony oznacza zgodę na zapis lub wykorzystywanie.

Po dokonaniu opłaty zostaną Państwo zapisani na egzamin.